## RegisterBlast How to Schedule, Reschedule or Cancel Appointment

**UMSL** Testing Center

- 1) Choose the UMSL Students group and choose an exam.
  - a. <u>Note:</u> Your specific exam will only be listed if it has been submitted by your professor. If not listed, contact your professor. If you need to schedule right away (i.e., exam is less than two weeks away), select one of the template options under *Other Proctored Exam*. We will go in and attach your professor's submission & update your appointment once it has been received.

| 1 | Choose a group (required)                                                                                                    |  |  |
|---|----------------------------------------------------------------------------------------------------|--|--|
|   | UMSL Students ~                                                                                                    |  |  |
| 2 | Choose a group (required)                                                                                                    |  |  |
|   | UMSL Online & Blended Course Proctored Exams ~                                                                                                    |  |  |
| 3 | Choose an exam (required)                                                                                                    |  |  |
|   | Only exams that have been submitted by the<br>professor will be listed here.                                                                                                    |  |  |
|   | DAS Students: If selecting from this list, you MUST<br>be logged into RegisterBlast with your<br>sso@umsystem.edu email address OR be accessing<br>RegisterBlast in Canvas (your instructor must enable it<br>for you). If you are not logged in, the system cannot<br>attach your accommodations. If you are not logged<br>in, go back and select "Other Proctored Exam" so that<br>the timing is accurate. Please contact us if you have<br>any questions about scheduling. |  |  |
|   | Test for RegisterBlast - please don't click :)                                                                                                    |  |  |

- Choose accommodation to apply to this registration. <u>Note:</u> You must be logged in to access this feature. You can log in two ways:
  - a. Click the RegisterBlast tab in Canvas. No separate login required, but this tab must first be enabled by your professor in Canvas.
  - b. Log into RegisterBlast account. Your account, and your DAS accommodations, are tied to your <u>sso@umsystem.edu</u> email address. To access your account, click on Sign In in the upper-right corner. Click need password or account assistance? to set a password.

**Note:** If your accommodations were granted by DAS after the first week of the current semester, your extended time accommodation may not be attached to your account yet. Contact the Testing Center for confirmation. Please also let us know if you have any other accommodation(s) you would like us to attach to your account, such as need for a private room, use of a computer, etc.

| ) | Select Accommodations<br>Select the accommodations that you wish to use on<br>this registration. |                  |  |  |
|---|--------------------------------------------------------------------------------------------------|------------------|--|--|
|   |                                                                                                  |                  |  |  |
|   |                                                                                                  | Double Time (2x) |  |  |

(4

3) Choose a date and choose a time.

- 4) Fill in your name and email address (<u>sso@umsystem.edu</u>).
  - a. **Text Notifications (optional):** You will get a notification upon scheduling and a reminder 24 hours before your appointment. You will also get a notification if any changes or updates have been made to your appointment.

5) Review the rules of the Testing Center and policies for visiting UMSL and click I agree to the following guidelines. Click Add to Cart.

6) Click Complete Registration.

## Need to cancel or change your appointment?

- When logged into RegisterBlast or accessing through Canvas, find the My History tab on the right (or below if accessing on a mobile device). Click View complete history.
- 2) Click **Reschedule** or **Cancel** and follow the prompts to choose a new date and time or complete the cancellation.

| 7     | Who is taking this exam?                                                                                                    |                                                                             |
|-------|----------------------------------------------------------------------------------------------------|-----------------------------------------------------------------------------|
|       | Enter your University of Missou<br>email address (sso@umsystem                                                                                                    | ri-St. Louis assigned<br>b.edu).                                            |
|       | First Name (required)                                                                                                    |                                                                             |
|       | Test                                                                                                    |                                                                             |
|       | Last Name (required)                                                                                                    |                                                                             |
|       | Account                                                                                                    |                                                                             |
|       | Email (required)                                                                                                    |                                                                             |
|       | testing@umsl.edu                                                                                                    |                                                                             |
|       | Verify Email (required)                                                                                                    |                                                                             |
|       | testing@umsl.edu                                                                                                    |                                                                             |
|       | Would you like to receive text no                                                                                                    | tifications?                                                                |
|       | Example: 555-555-5555                                                                                                    |                                                                             |
|       |                                                                                                    |                                                                             |
|       | <ul> <li>By entering my mobile numi<br/>checking this box, I agree to<br/>and Privacy Policy</li> </ul>                                                                                                    | per above, and<br>the Terms of Service                                      |
|       |                                                                                                    |                                                                             |
| (8) E | <ul> <li>xam guideline acknowledgement</li> <li>The University of Missouri–St. Louis, e<br/>July 1, 2020 and until further notice, w,<br/>the wearing of face coverings by all<br/>faculty, staff and visitors when enterin<br/>occupying a physical building or facility<br/>information on visiting UMSL.</li> <li>As a user of the Campus Testing Ce</li> <li>I agree to follow the above guidelines</li> <li>Cart</li> <li>Cart</li> </ul> | ffective<br>fflective<br>students,<br>g or<br>y owned,<br>/ More<br>nter, I |
| Appl  | y promo/voucher code                                                                                                    | Apply                                                                       |
| Total | exam fees                                                                                                    | \$0.00                                                                      |
| Cor   | nplete Registration                                                                                                    | + Add Another Exam                                                          |
|       | My History<br>Test for RegisterBlast - please<br>click .)                                                                                                    | e don't                                                                     |
|       | wednesday, October 21, 2020                                                                                                    |                                                                             |

View complete history

My History

Exam History

Test for RegisterBlast - please don't click :) View Detail Wednesday, October 21, 2020 10:00 AM Reschedule \$0.00 Cancel

Need to schedule another exam?

Need help? Contact the Testing Center if you have any questions or need help scheduling.

JC Penney Building/Conference Center, rooms 93 and 94 Email: testing@umsl.edu Phone: 314-516-6396 Website: <u>https://www.umsl.edu/testing</u>